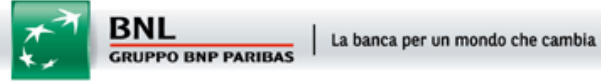

## Istruzioni per lo sblocco delle Popup con Internet Explorer 8.0

Dal menu "Strumenti" di Internet Explorer selezionare la voce "Opzioni Internet":

| File Modifica Visualizza Preferiti | Strumenti ?                                                                                                    |                                   |
|------------------------------------|----------------------------------------------------------------------------------------------------|-----------------------------------|
| 👷 Preferiti 🏾 🍰 🔊 Raccolta Web S   | Elimina cronologia esplorazioni<br>InPrivate Browsing<br>Diagnostica problemi di connessio<br>Riapri l'ultima sessione di esplorazi | CTRL+MAIUSC+CANC<br>CTRL+MAIUSC+F |
|                                    | InPrivate Filtering<br>Impostazioni InPrivate Filtering                                                                             | CTRL+MAIUSC+                      |
|                                    | Blocco popup<br>Filtro SmartScreen<br>Gestione componenti aggiuntivi                                                                |                                   |
|                                    | Visualizzazione Compatibilità<br>Impostazioni Visualizzazione Comp                                                                  | patibilità                        |
|                                    | Sottoscrizione al feed<br>Individuazione feed<br>Windows Update                                                                     |                                   |
|                                    | Strumenti di sviluppo                                                                                                    | F1                                |
|                                    |                                                                                                    |                                   |

Si apre la popup "Opzioni Internet". Cliccare sul tab "Privacy":

| CONTESSION                                                                 | sioni Progr <u>ammi</u>                                                                                                    |                                                                                                    | Avanzate                                                                                              |
|----------------------------------------------------------------------------|----------------------------------------------------------------------------------------------------|----------------------------------------------------------------------------------------------------|----------------------------------------------------------------------------------------------------|
| Generale                                                                   | Sicurezza                                                                                                    | Privacy                                                                                                    | Contenuto                                                                                             |
| pina iniziale<br>Per crea<br>sulla riga                                    | re le schede della<br>corrispondente.                                                                                                    | pagina iniziale, d                                                                                                    | gitare ogni indirizzo                                                                                 |
| http://                                                                    | www.google.it/                                                                                                    |                                                                                                    | *                                                                                                    |
| Pa                                                                         | gina corrente                                                                                                    | agina prede <u>f</u> inita                                                                                             | Pagina vuota                                                                                          |
| onologia esploraz                                                          | tioni                                                                                                    |                                                                                                    |                                                                                                    |
| Consent<br>passwor                                                         | e di eliminare i file<br>d salvate e le info                                                                                                    | temporanei, la cr<br>rmazioni dei modi<br>lle esolorazioni al                                                          | onologia, i cookie, l<br>uli Web.                                                                     |
| Consent<br>passwor<br>I Elimin                                             | e di eliminare i file<br>d salvate e le info<br>na la cronologia de<br>                                                                         | temporanei, la cr<br>rmazioni dei modu<br>Ile esplo <u>r</u> azioni al<br>Elimina                                      | nonologia, i cookie, l<br>Jli Web.<br>momento di uscire                                               |
| Consent<br>passwor<br>I Elimin<br>erca<br>Consent<br>ricerca p             | e di eliminare i file<br>d salvate e le info<br>na la cronologia de<br>la cronologia de<br>e di modificare le i<br>redefinite.                  | temporanei, la cr<br>rmazioni dei modu<br>Ile esplo <u>r</u> azioni al<br>Elmina<br>mpostazioni di                     | onologia, i cookie, i<br>uli Web.<br>momento di uscire<br>Impostazioni<br>Impostazioni                |
| Consent<br>passwor<br>Consent<br>ricerca p<br>nede<br>Consent<br>delle pag | e di eliminare i file<br>d salvate e le info<br>na la cronologia de<br>e di modificare le i<br>redefinite.<br>e di modificare la v<br>jine Web. | temporanei, la cr<br>rmazioni dei modi<br>Ille esplo <u>r</u> azioni al<br>Elmina<br>mpostazioni di<br>visualizzazione | onologia, i cookie, l<br>Ji Web.<br>momento di uscire<br>Impostazioni<br>Impostazioni<br>Impostazioni |

Nella sezione "Privacy – Blocco popup" cliccare sul pulsante "Impostazioni".

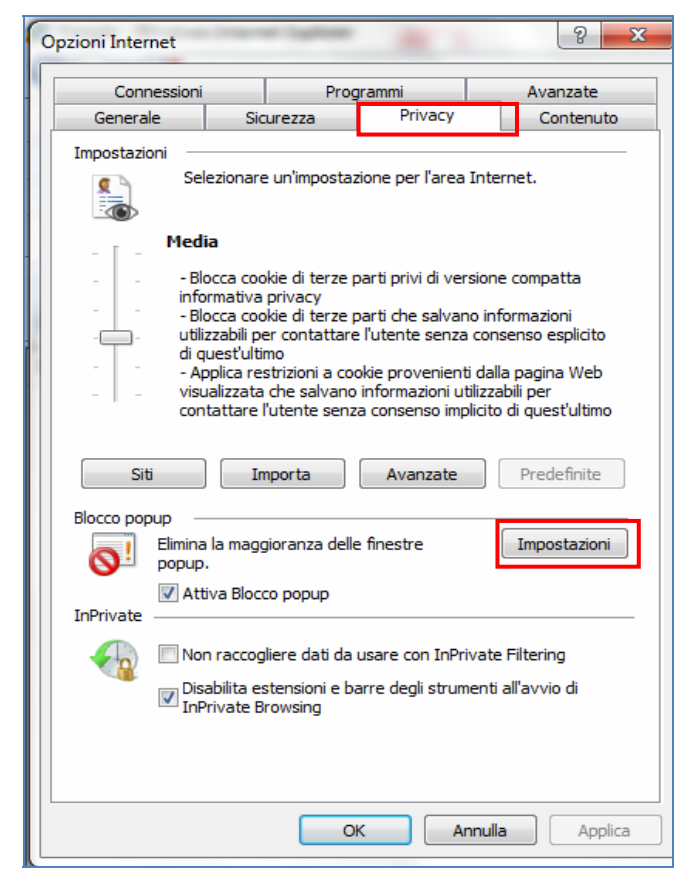

Si apre la popup "Impostazioni blocco popup". Per consentire l'apertura dei popup sul sito di BNL aggiungere l'indirizzo "bnl.it".

Cliccare sul pulsante "Aggiungi" e quindi sul pulsante "Chiudi".

| Impostazioni blocco popup                                                                                              | ×             |
|----------------------------------------------------------------------------------------------------|---------------|
| Eccezioni I popup sono bloccati. È possibile consentire i popup di specifici aqgiungendo i siti all'elenco di seguito. | siti Web      |
| Indirizzo sito Web da cui consentire i popup:                                                                          | Aggiungi      |
| Siti da cui consentire i popup:                                                                                        | Bimuovi       |
|                                                                                                    | Rimuovi tutti |
|                                                                                                    |               |
|                                                                                                    |               |
| Notifiche e livello blocco:                                                                                            |               |
| Riproduci un suono quando viene bloccato un popup.                                                                     |               |
| Mostra Barra informazioni quando viene bloccato un popup.                                                              |               |
| Livello blocco:                                                                                                    |               |
| Medio: blocca la maggior parte dei popup automatici                                                                    | •             |
| Ulteriori informazioni su Blocco popup                                                                                 | Chiudi        |

Confermare la modifica cliccando sul pulsante "Applica" e infine sul pulsante "OK".

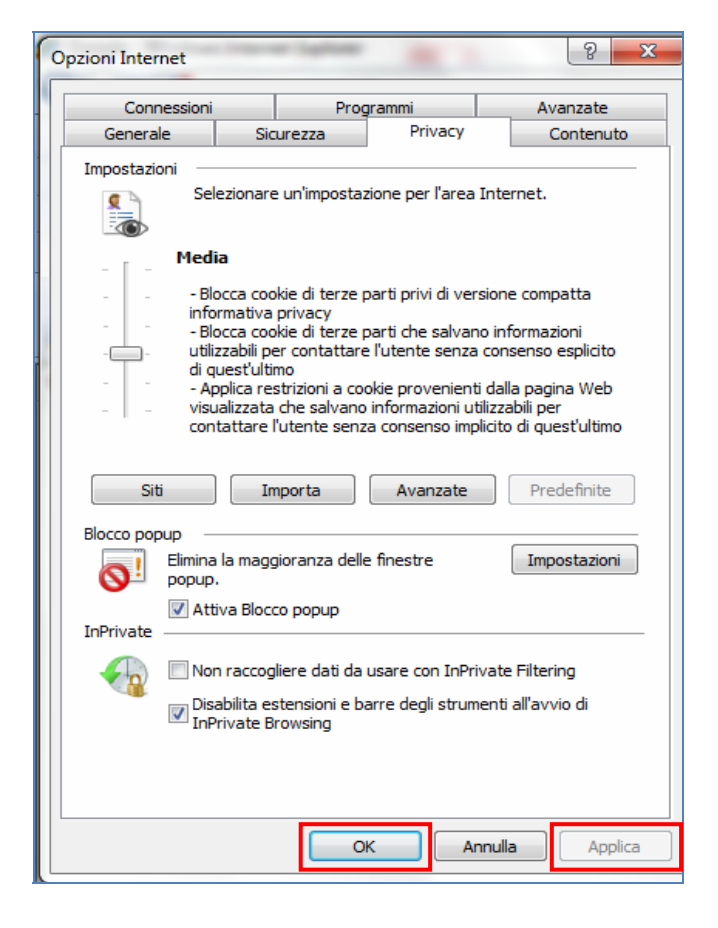

In alternativa è possibile disabilitare direttamente il blocco popup su tutti i siti deselezionando la casella "Attiva Blocco popup" nella sezione "Opzioni Internet - Privacy – Blocco popup").

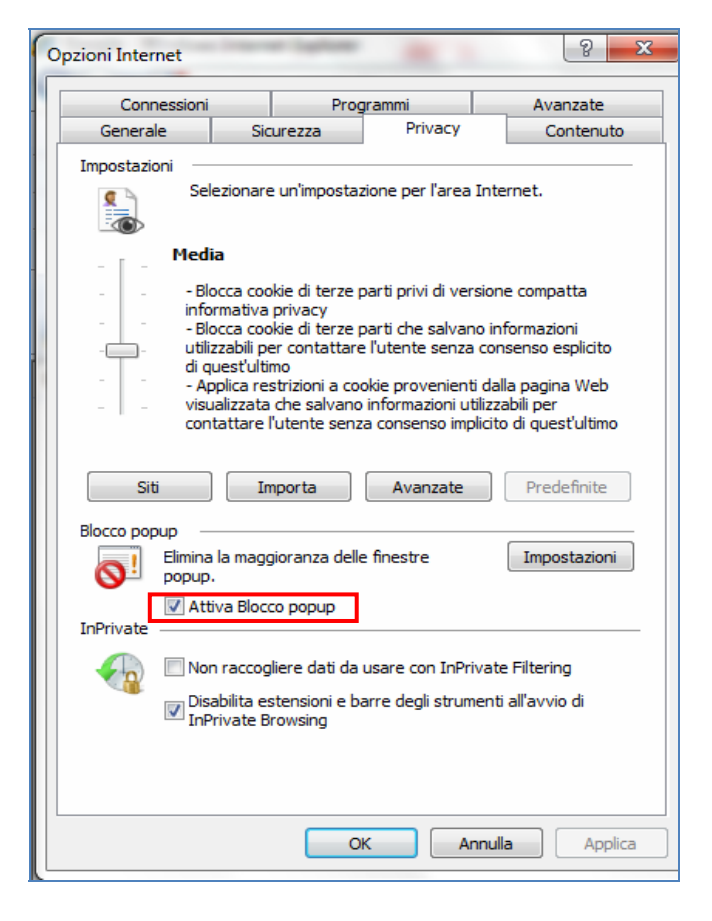